## 中国植物学会变更会员类型(普通升高级)操作流程

1. 扫描二维码,关注/进入"中国植物学会"微信公众号

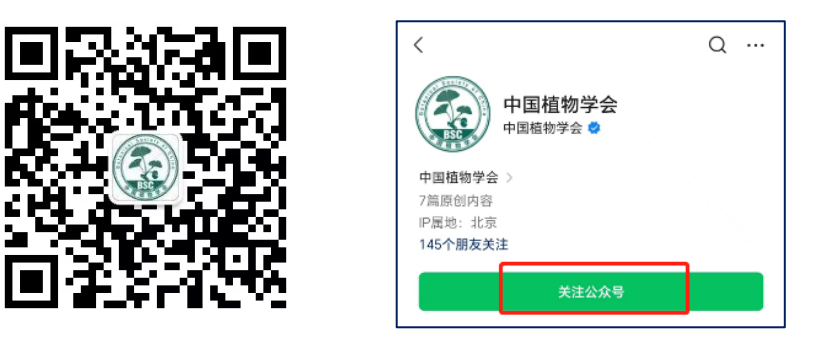

2. 点击下方"加入会员",选择"入会&缴费"

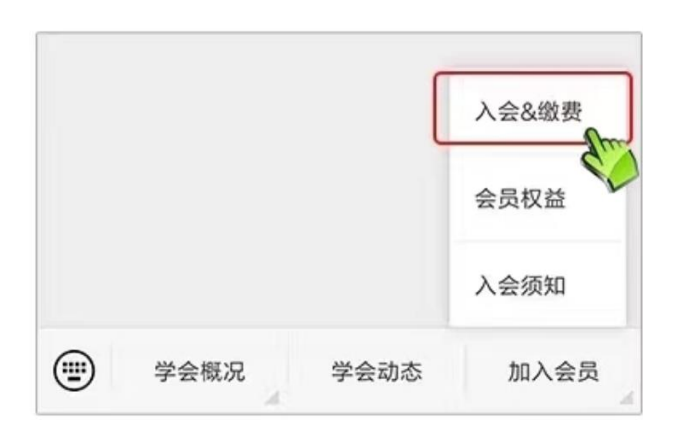

3. 跳转进入"**注册账号**"界面,输入手机号码,获取验证码, 点击"**登录**"

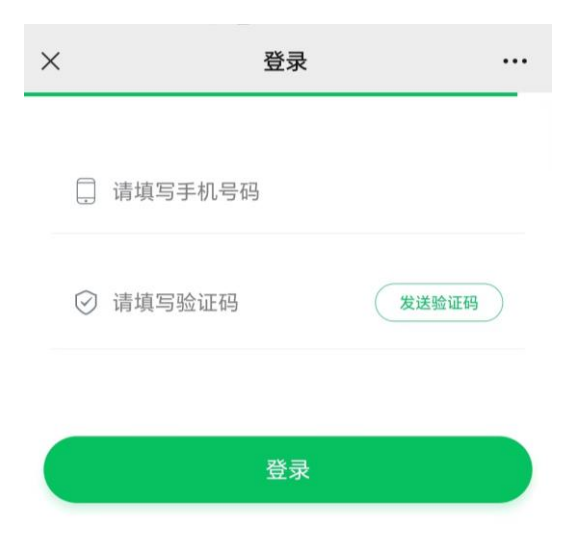

4. 进入"会员中心"界面,如需更改个人信息,点击"**变更信息**",填写完成后点击"提交"。

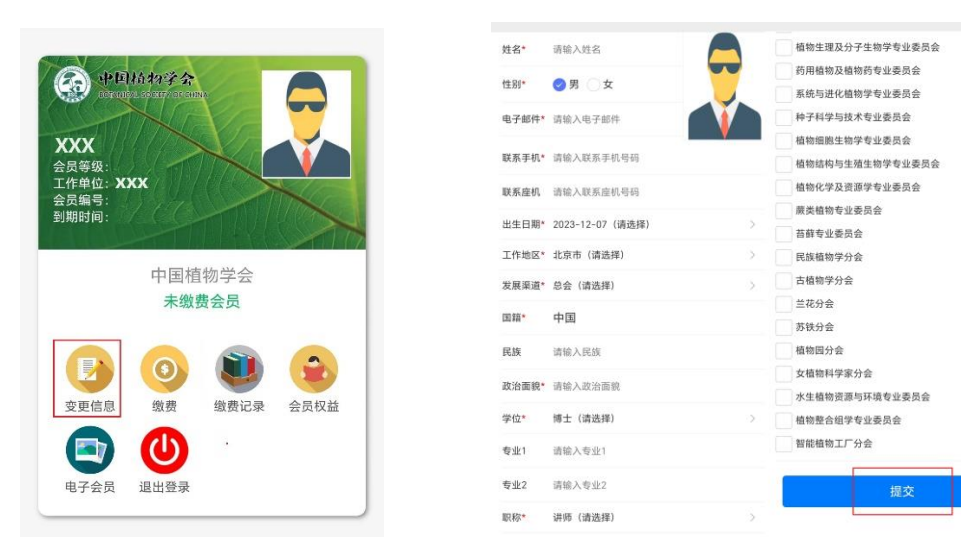

## 重新进入"会员中心"界面,点击"缴费",进入页面后点击 击"会员等级",选择"高级会员",点击"微信支付"。

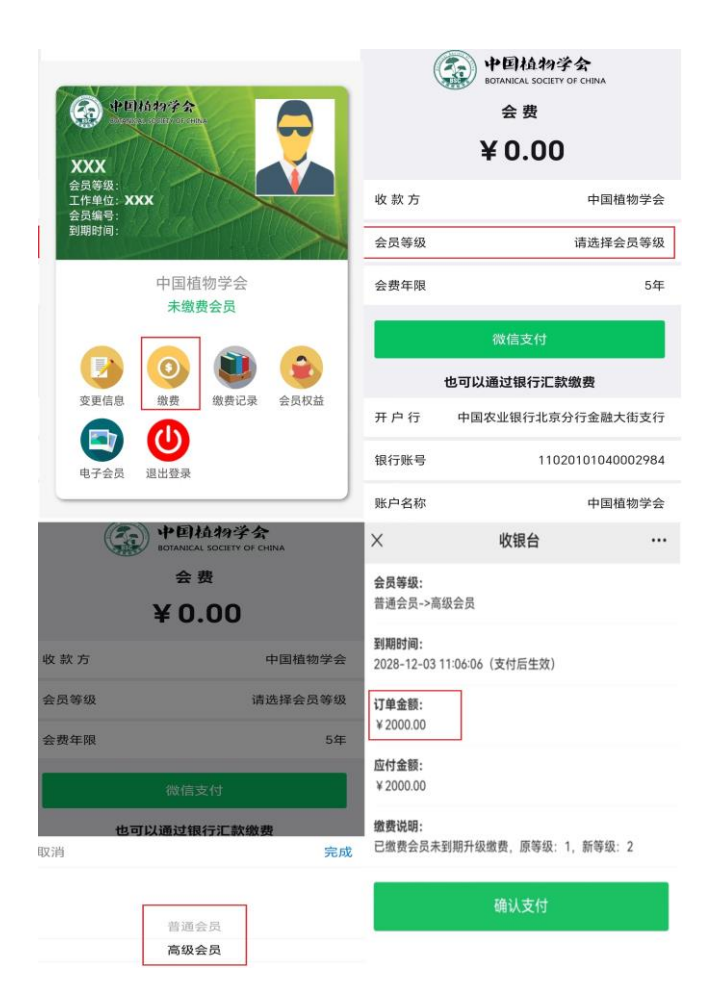

- 缴费完成后,点击"缴费记录",跳转进入界面后选择"开发票",填写相应的开票信息。学会办公室将开具财政部专用
- 票据,发送至会员注册时填写的邮箱。

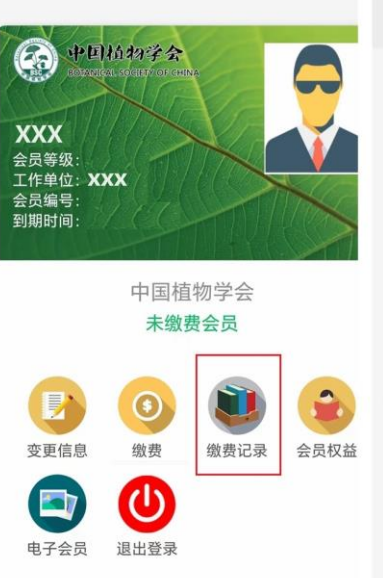

| ×                     | 我的订单                 |        |      |
|-----------------------|----------------------|--------|------|
| 订单号:                  | 2023121210131325     | 608    | 已付款  |
| 高级会员<br>已缴费会<br>等级ID: | ₹<br>会员未到期升级缴费,<br>2 | 原等级ID: | 1, 新 |
| 2023-1                | 2-12 10:13:13        |        | 开发票  |
| 订单号:                  | 2023121210120578     | 353    | 待付款  |
| 高级会员<br>已缴费会<br>等级ID: | ₹<br>会员未到期升级缴费,<br>2 | 原等级ID: | 1, 新 |
| 2023-1                | 2-12 10:12:05        | 不      | 可开票  |
| 订单号:                  | 2023121209495973     | 364    | 待付款  |
| 高级会员<br>已缴费会<br>等级ID: | ₹<br>会员未到期升级缴费,<br>2 | 原等级ID: | 1, 新 |
| 2023-1                | 2-12 09:49:59        | 不      | 可开票  |

| × 发票申请 …             |
|----------------------|
| 开票类型* 🥏 个人 🔵 单位      |
| <b>开票名称*</b> 请输入开票名称 |
| 税号 请输入纳税人识别号         |
| 联系手机                 |
| 开票金额* 2000.00        |
| <b>开票备注*</b> 请输入开票备注 |
| 提交                   |
| 重置                   |
|                      |
|                      |